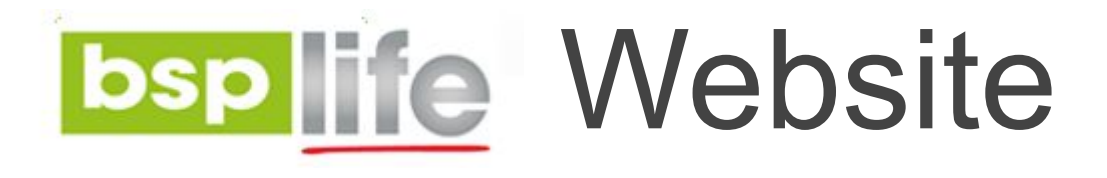

## **USER GUIDE**

## **Adding and Editing Advisors**

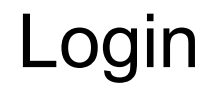

Before you can make any changes to your site, you will need to log in to your website Content Management System (**CMS**) Dashboard. The login for your site is typically found at the following URL – <u>https://bsplife.com.fj/wp-admin</u>

| Username or Email Address |
|---------------------------|
| Password                  |
| Remember Me Log In        |
| Lost your password?       |

# Adding Advisors Site Content

STEP 1: Go to POSTS on the CMS Dashboard and click ADD NEW

| 🚯 🖀 BSP Life 📮 0                               | + New View Posts                                                                                  |                |                             |
|------------------------------------------------|---------------------------------------------------------------------------------------------------|----------------|-----------------------------|
| <ul><li>Dashboard</li><li>G Site Kit</li></ul> | All (35)   Published (32)   Drafts (3)   Trash (2)                                                |                |                             |
| 🖈 Posts                                        | Bulk Actions <ul> <li>Apply</li> <li>All dates</li> <li>All Categories</li> <li>Filter</li> </ul> |                |                             |
| <b>All Posts</b><br>Add New<br>Categories      | Title       NEw — Draft                                                                           | Author<br>John | Categories<br>Uncategorized |
| Tags                                           | iob title — Divi                                                                                  | John           | Careers                     |

STEP 2: From the **Categories** dropdown in the right menu column, select the Region that the advisor belongs to. Regions include: **HPU**, **Lautoka**, **Nadi**, **Nausori**, **Suva City**, **Suva Suburbs** 

| Categories |               | ^        |  |
|------------|---------------|----------|--|
| Sear       | ch Categories |          |  |
|            | HPU           | <b>^</b> |  |
|            | Careers       |          |  |
|            | Lautoka       |          |  |
|            | Nadi          |          |  |

#### STEP 3: Add your Advisor's details

- Title
- Name
- Email
- Mobile
- Telephone
- Advisor Information
- mailto

IMPORTANT: the mailto field must follow this format. "mailto:advisor@bsplife.com.fj"

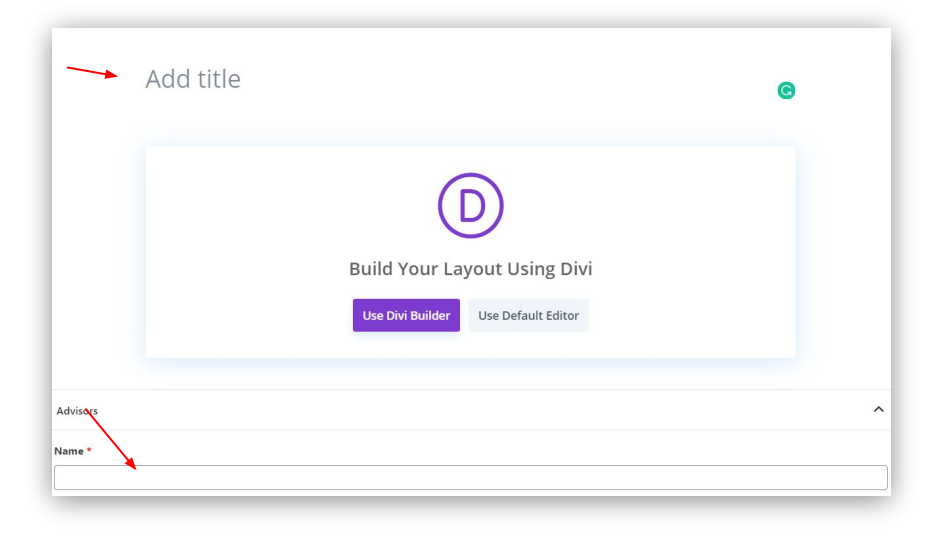

| Nobile             |  |  |
|--------------------|--|--|
|                    |  |  |
| elephone           |  |  |
|                    |  |  |
| dvisor Information |  |  |
|                    |  |  |
|                    |  |  |
|                    |  |  |
|                    |  |  |
|                    |  |  |
| iailto *           |  |  |

STEP 4: Add feature image (profile picture) for the advisor. Under the **Featured Image** dropdown (located in the right column menu), click **Set featured image button** to **select image from Media Library** or Upload advisor profile picture **IMPORTANT: image needs to be 640px (width) by 800px (height).** 

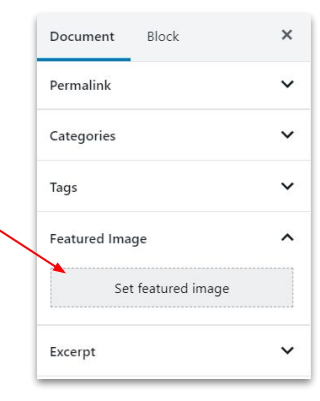

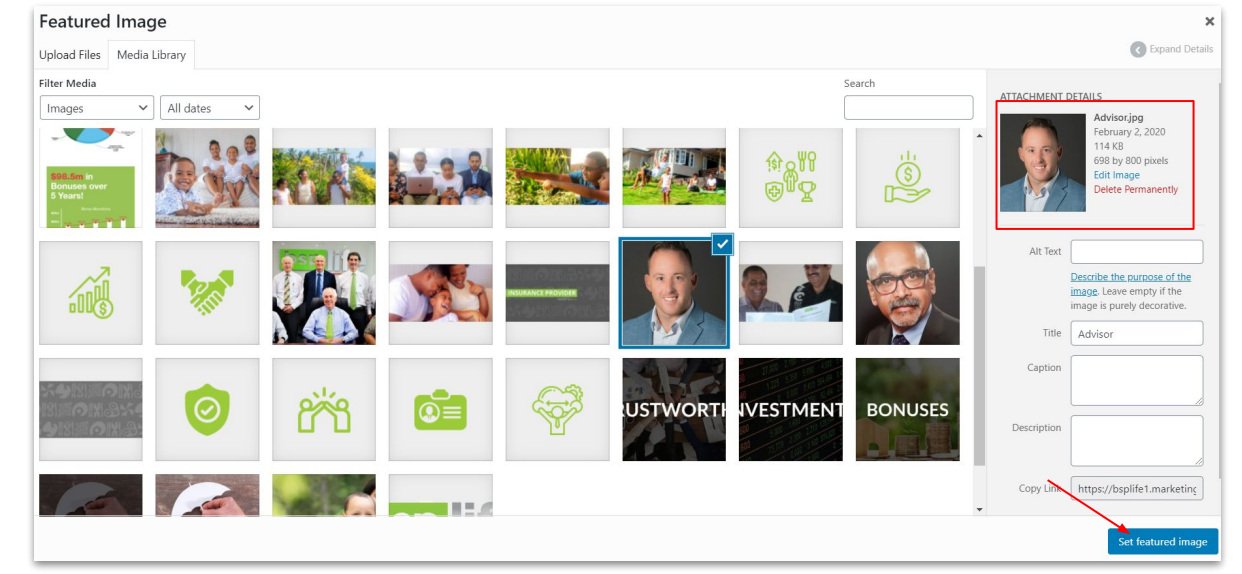

STEP 5: Set the Page Layout to No Sidebar. This can be found in the Divi Page Settings dropdown.

STEP 6: With all the content loaded you can now click the blue **Publish** button to publish this new advisor on to the live website.

Note: All advisors can be found on the **find an advisor** page in their respective regions.

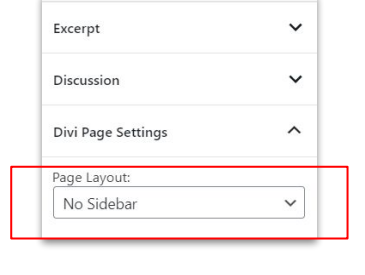

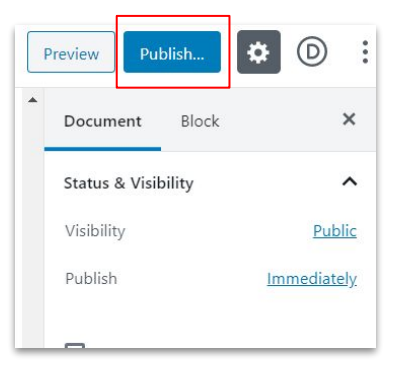

# Editing Advisors Site Content

STEP 1: Go to **POSTS** on the CMS Dashboard and select **Categories filter**.

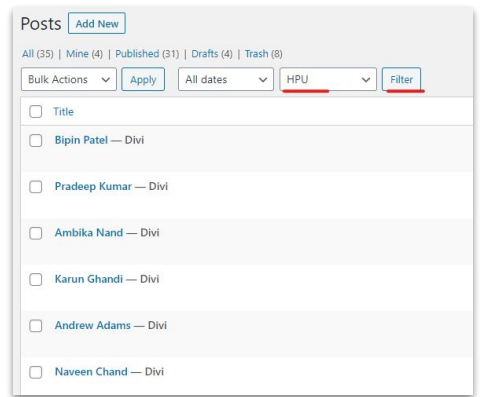

STEP 2: After filtering the Advisor by their region. Click on an Advisor name to begin editing that advisor profile. Publish the changes when complete.

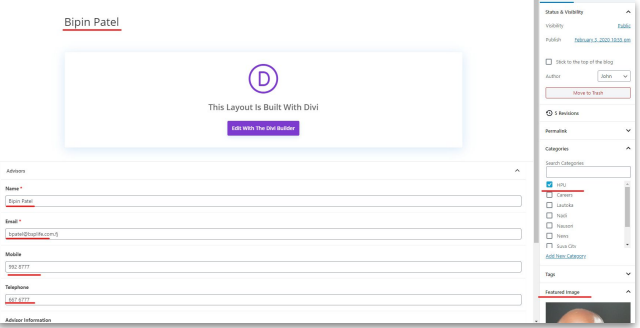

BSP Life Website - User Guide

# **Further Assistance**

For further assistance or query, contact our team:

### **Contact Person**

Ioane Naivalurua (Jnr) General Manager Operations EMAIL: <u>ioane@pacificbedbank.com</u> SKYPE: live:.cid.6a338941bd54862c

#### Ponipate Nasilasila Sales Executive EMAIL: <u>ponipate@pacificbedbank.com</u> SKYPE: gus.nasilasila

John Lew Junior Programmer EMAIL: john@pacificbedbank.com SKYPE: live:jlew921

### **Physical Address**

GLOBAL BEDBANK PTE LIMITED | HLB BUILDING | 3 CRUICKSHANK ROAD | NADI AIRPORT